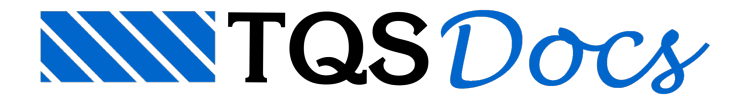

## Restaurador de Backups

É possível restaurar os dados do modelo estrutural do edifício ou ainda um desenho que tenha sido editado indevidamente por meio de uma nova ferramenta introduzida no TQS V20.

| OutDetenho       Cantguader         OutDetenho       Cantguader         OutDetenho       C                                                                                                    | ou Desenho                                           | Utilidades                                                        |                           |                     |                            |           | _ |
|----------------------------------------------------------------------------------------------------|------------------------------------------------------|-------------------------------------------------------------------|---------------------------|---------------------|----------------------------|-----------|---|
| Bis Restaurador de backups [Edifício X20]       Image: Control of the sectors of the sectors of the s                                                                                                    | 의 국 내 수 가 비 위 수 바 두 바 🔊 과 분 🗸 🖓 위                    | DOOR LADDA.                                                       | Configurac                | oles                |                            |           | _ |
| Single Restaurador de backups [Edificio X0]                                                                                                    | 10 10 00 01                                          |                                                                   |                           |                     |                            |           |   |
| Marcel<br>Markel<br>Markel | Restaurador de backups (Edifício                     | /201                                                              |                           |                     |                            |           |   |
| Market       Modelo Estrutural       Desenhos (DWG)         Informações       É possivel restauração (PR).         Market       Modelo Estrutural do edifício, isto é, as informações definidas no Modelador Estrutural, a partir de chamados pontos de restauração (PR).         Um PR sempre é criado automaticamente com os arquivos "EDIFICIO.BAK" e/ou "AutoSalvamento de EDIFICIO.BAK" salvos pelo Modelador Estrutural.         Outros PR podem ser criados por esse programa (arquivos "PR":TQS" na pasta raiz do edifício.         Ponto de restauração (PR)       Backup       Data         Atual       Data         ChiToS V20       AutoSalvamento de EDIFICIO.BAK       EDIFICIO.DAT         ChiToS V20 (Fundacao       EDIFICIO.BAK       170/12005 160248         ChiToS V20 (Tripo       EDIFICIO.BAK       20/05/2017 1533-153         ChiToS V20 (Tripo       EDIFICIO.BAK       20/05/2017 1533-153         ChiToS V20 (Tripo       EDIFICIO.BAK       20/05/2017 1533-153         ChiToS V20 (Tripo       EDIFICIO.BAK       20/05/2017 1533-153         ChiToS V20 (Tripo       EDIFICIO.BAK       20/05/2017 1533-153         ChiToS V20 (Tripo       EDIFICIO.BAK       20/05/2017 1533-153         ChiToS V20 (Tripo       EDIFICIO.BAK       20/05/2017 1533-153         ChiToS V20 (Tripo       EDIFICIO.BAK       20/05/2017 1533-153         ChiToS V2                                                                                                    | A IFC<br>A MEP                                       |                                                                   |                           |                     |                            |           |   |
| Informações         É possibilitativa         Korpedo<br>BARDOPEO         Construição         Construição                                                                                                    | A Revit Modelo Estrutural Desenhos (DW)              | 5)                                                                |                           |                     |                            |           |   |
| Actor Pack<br>Strange<br>Control Control C                                                                                                    | es Protendida Informações                            |                                                                   |                           |                     |                            |           |   |
| Name Reserved       Outros PR podem ser criados por esse programa (arquivos 'PR':TQS' na pasta raiz do edifício).         Name Reserved       Outros PR podem ser criados por esse programa (arquivos 'PR':TQS' na pasta raiz do edifício).         Name Reserved       Outros PR podem ser criados por esse programa (arquivos 'PR':TQS' na pasta raiz do edifício).         Name Reserved       Outros PR podem ser criados por esse programa (arquivos 'PR':TQS' na pasta raiz do edifício).         Name Reserved       Outros PR podem ser criados por esse programa (arquivos 'PR':TQS' na pasta raiz do edifício).         Name Reserved       ChiTQS(V20) Cab         ChiTQS(V20) Cab       EDIFICIO.BAK         ChiTQS(V20) Cab       EDIFICIO.BAK         ChiTQS(V20) Cab       EDIFICIO.BAK         ChiTQS(V20) Cab       EDIFICIO.BAK         ChiTQS(V20) Tipo       EDIFICIO.BAK         ChiTQS(V20) Cab       EDIFICIO.BAK         ChiTQS(V20) Tipo       EDIFICIO.BAK         ChiTQS(V20) Tipo       EDIFICIO.BAK         ChiTQS(V20) Tipo       EDIFICIO.BAK         ChiTQS(V20) Tier       AutoSalvamento de EDIFICIO.BAK         ChiTQS(V20) Tier       AutoSalvamento de EDIFICIO.BAK       19/0/02005111:1922       EDIFICIO.DAT       26/05/2017 153:157         ChiTQS(V20) Tier       AutoSalvamento de EDIFICIO.BAK       19/0/0200511:1922       EDIFICIO.DAT       26/05/2017 153:1                                                                                                    | 20-Padrão<br>20PREO É possível restaurar os dados do | modelo estrutural do edifício, isto é, as informações definidas r | no Modelador Estrutural   | a partir de chama   | ados pontos de restauração | (PR).     |   |
| Image: Control of the service of circle of a regulation of the DIFICIO.BAK / 2001 AutoSalamento de EDIFICIO.BAK / 2001 AutoSalamento de EDIFICIO.BAK / 2001 AutoSalamento de EDIFICIO.BAK / 2001 AutoSalamento de EDIFICIO.BAK / 2001 AutoSalamento de EDIFICIO.BAK / 2001 AutoSalamento de EDIFICIO.BAK / 2001 / 2001 / 2000 / 2001 / 2001 / 2001 / 2001 / 2001 / 2001 / 2000 / 2001 / 153152 / 2001 / 2001 / 2000 / 2001 / 153152 / 2001 / 2001 / 2000 / 2001 / 153152 / 2001 / 2001 / 2000 / 2001 / 2000 / 2000 / 20                                                                                                    | STEALV                                               |                                                                   |                           | a partir de criante |                            |           |   |
| Control Figure 1         Outros PR podem ser criados por esse programa (arquivos PR*-TQS* na pasta raíz do edifício).           Control Figure 2         Ponto de restauração (PR)         Backup         Data         Atual         Data           Child Service 2         Child Service 2         Ponto de restauração (PR)         Backup         Data         Atual         Data         Restaura           Child Service 2         Child Service 2         POnto de restauração (PR)         Backup         Data         Atual         Data         Restaura           Child Service 2         Child Service 2         POnto de restauração (PR)         Backup         Data         Atual         Data         Restaura           Child Service 2         Child Service 2         EDIFICIO.BAK         26/05/2017 153:158         EDIFICIO.DAT         26/05/2017 153:158         Deletar           Child Service 2         Child Service 2         EDIFICIO.BAK         24/05/2017 153:158         EDIFICIO.DAT         26/05/2017 153:158         Deletar           Child Service 2         Child Service 2         EDIFICIO.BAK         24/05/2017 153:158         EDIFICIO.DAT         26/05/2017 153:158         EDIFICIO.DAT         26/05/2017 153:158           Child Service 2         Child Service 2         EDIFICIO.BAK         24/05/2017 153:158         EDIFICIO.DAT         26/05/201                                                                                                    | era Um PR sempre é criado automati                   | camente com os arquivos 'EDIFICIO.BAK' e/ou 'AutoSalvamento o     | de EDIFICIO.BAK' salvos p | pelo Modelador E    | strutural.                 |           |   |
| Name         Porto de restauração (PR)         Backup         Data         Atual         Data         Restauração (PR)         Restauração (PR)         Restaura function function function function function function function function function function funcin funcinda function function funcinda function function funcion                                                                                                    | Outros PR podem ser criados po                       | r esse programa (arquivos 'PR*.TQS' na pasta raíz do edifício).   |                           |                     |                            |           |   |
| Number         Ponto de restauração (PR)         Backup         Data         Atual         Data         Restaurar           Internação         *EDIFICIO.BAK         *EDIFICIO.BAK         EDIFICIO.DAT         26/05/2017 153152         EDIFICIO.DAT         26/05/2017 153153         EDIFICIO.DAT         26/05/2017 153153           Internação         - CATCGS/V20 Bar         EDIFICIO.BAK         20/05/2017 153153         EDIFICIO.DAT         26/05/2017 153153         EDIFICIO.DAT         26/05/2017 153153           Internação         - CATCGS/V20 Bar         EDIFICIO.BAK         20/05/2017 153153         EDIFICIO.DAT         26/05/2017 153153         EDIFICIO.DAT         26/05/2017 153153         EDIFICI                                                                                                    | Piantas                                              |                                                                   |                           |                     |                            |           |   |
| Partial         Ponto de restauração (PR)         Backup         Data         Atual         Data         Pertaura           Partial         I Atuanístico         1EDIFICIO.BAK         1EDIFICIO.BAK         EDIFICIO.DAT         26/05/2017 153156         Ciar           Partial         - CATOSIV20/Bar         EDIFICIO.BAK         170/12004 166248         EDIFICIO.DAT         26/05/2017 153156         Ciar           Como         - CATOSIV20/Bar         EDIFICIO.BAK         20/05/2017 153158         EDIFICIO.DAT         26/05/2017 153158         EDIFICIO.DAT         26/05/2017 153157         EDIFICIO.DAT         26/05/2017 153158         EDIFICIO.DAT         26/05/2017 153157         EDIFICIO.DAT         26/05/2017 153157         EDIFICIO.DAT         26/05/2017 153157         EDIFICIO.DAT                                                                                                    | Arquitetura                                          |                                                                   |                           |                     |                            |           |   |
| Presentation         *ENTRO         *EDIFICIO.BAK           Chronolation         ChrOS/V2017         Science         EDIFICIO.BAK         17/01/2000 16:02:48         EDIFICIO.DAT         26/05/2017 15:31:56         EDIFICIO.BAK         17/01/2000 16:02:48         EDIFICIO.DAT         26/05/2017 15:31:58         EDIFICIO.BAK         17/01/2000 16:02:48         EDIFICIO.DAT         26/05/2017 15:31:58         EDIFICIO.DAT         26/05/2017 15:31:58         EDIFICIO.DAT         26/05/2017 15:31:58         EDIFICIO.DAT         26/05/2017 15:31:58         EDIFICIO.DAT         26/05/2017 15:31:58         EDIFICIO.DAT         26/05/2017 15:31:58         EDIFICIO.DAT         26/05/2017 15:31:58         EDIFICIO.DAT         26/05/2017 15:31:58         EDIFICIO.DAT         26/05/2017 15:31:58         EDIFICIO.DAT         26/05/2017 15:31:58         EDIFICIO.DAT         26/05/2017 15:31:58         EDIFICIO.DAT         26/05/2017 15:31:58         EDIFICIO.DAT         26/05/2017 15:31:58         EDIFICIO.DAT         26/05/2017 15:31:57           ChradyLag         ChradyLag         EDIFICIO.BAK         24/05/2017 10:32:52         EDIFICIO.DAT         26/05/2017 15:31:57         EDIFICIO.DAT         26/05/2017 15:31:57           ChradyLag         EDIFICIO.BAK         19/01/2005 11:19:22         EDIFICIO.DAT         26/05/2017 15:31:57         EDIFICIO.DAT         26/05/2017 15:31:57         EDIFICIO.DAT         26/05/2017                                                                                                    | Espacial Ponto de restauração (PR)                   | Backup                                                            | Data                      | Atual               | Data                       | Restaurar |   |
| C cpr<br>Akro<br>Bre<br>Bre<br>C ATGSV20         AutoSalvamento de EDIFICIO.BAK         22/05/2017 153:156         Cliar           C cpr<br>Bre<br>Bre<br>C ATGSV20/Bar         EDIFICIO.BAK         17/01/2005 140:248         EDIFICIO.DAT         22/05/2017 153:158         Deleter           C trop SV20/Bar         EDIFICIO.BAK         09/11/2004 08:34:10         EDIFICIO.DAT         22/05/2017 153:158         Deleter           C trop SV20/Dard         EDIFICIO.BAK         24/05/2017 173:1148         EDIFICIO.DAT         22/05/2017 153:158         Deleter           C trop SV20/Dard         EDIFICIO.BAK         24/05/2017 173:154         EDIFICIO.DAT         22/05/2017 153:158         Deleter           T trop SV20/Dard         EDIFICIO.BAK         24/05/2017 173:145         EDIFICIO.DAT         26/05/2017 153:157           C trop SV20/Dard         EDIFICIO.BAK         24/05/2017 153:152         EDIFICIO.DAT         26/05/2017 153:157           D trop Trop SV20/Dard         EDIFICIO.BAK         24/05/2017 153:152         EDIFICIO.DAT         26/05/2017 153:157           D trop Trop SV20/Dard         EDIFICIO.BAK         19/01/2005 11:19:24         EDIFICIO.DAT         26/05/2017 153:157           D trop Trop SV20/Dard         EDIFICIO.BAK         19/01/2005 11:19:24         EDIFICIO.DAT         26/05/2017 153:157           D trop Trop SV20/Dard         EDIFICIO.BAK                                                                                                    | Pilares<br>Pavimentos                                | *EDIFICIO.BAK                                                     |                           |                     |                            |           |   |
| Base         -         C:\TGS\V20.Rar         EDIFICIO.BAK         17/07/2005 160:248         EDIFICIO.DAT         17/07/2005 160:248         EDIFICIO.BAK           -         C:\TGS\V20.Cob         EDIFICIO.BAK         09/11/2004 08:3410         EDIFICIO.DAT         26/05/2017 15:31:58         Deleter           -         C:\TGS\V20.Tipo         EDIFICIO.BAK         24/05/2017 15:31:58         EDIFICIO.DAT         26/05/2017 15:31:58           -         C:\TGS\V20.Tipo         EDIFICIO.BAK         24/05/2017 15:31:58         EDIFICIO.DAT         26/05/2017 15:31:58           -         C:\TGS\V20.Tipo         EDIFICIO.BAK         24/05/2017 15:31:58         EDIFICIO.DAT         26/05/2017 15:31:57           -         C:\TGS\V20.Tipo         EDIFICIO.BAK         24/05/2017 15:35:52         EDIFICIO.DAT         26/05/2017 15:31:57           -         C:\TGS\V20.Tips         AutoSalvamento de EDIFICIO.BAK         19/01/2005 11:19:24         EDIFICIO.DAT         26/05/2017 15:31:57           -         C:\TGS\V20.V20.Ter         AutoSalvamento de EDIFICIO.BAK         19/01/2005 11:19:22         EDIFICIO.DAT         26/05/2017 15:31:57           -         C:\TGS\V20.V20.Fundaceao         EDIFICIO.BAK         19/01/2005 11:19:22         EDIFICIO.DAT         26/05/2017 15:31:57           -         C:\TGS\V20.V20.Fundaceao         <                                                                                                    | C:\TQS\V20                                           | AutoSalvamento de EDIFICIO.BAK                                    | 26/05/2017 15:35:52       | EDIFICIO.DAT        | 26/05/2017 15:31:56        |           |   |
| Octobe         EDIFICIO.BAK         09/11/2004 (08:34:10         EDIFICIO.DAT         26/05/2017 15:31:58         Deletar           Orbit         CATGS/V20/Tipio         EDIFICIO.BAK         24/05/2017 17:33:14         EDIFICIO.DAT         26/05/2017 15:31:58         Deletar           Orbit         CATGS/V20/Land         EDIFICIO.BAK         24/05/2017 17:33:14         EDIFICIO.DAT         26/05/2017 15:31:58         Deletar           Orbit         CATGS/V20/Land         EDIFICIO.BAK         24/05/2017 17:33:14         EDIFICIO.DAT         26/05/2017 15:31:58         Deletar           Orbit         CATGS/V20/Land         EDIFICIO.BAK         24/05/2017 15:31:55         EDIFICIO.DAT         26/05/2017 15:31:57           Orbit         CATGS/V20/Liss         EDIFICIO.BAK         24/05/2017 15:31:57         CATGS/V20/Liss         EDIFICIO.BAK         19/01/2005 11:19:24         EDIFICIO.DAT         26/05/2017 15:31:57           CATGS/V20/Liss         EDIFICIO.BAK         19/01/2005 11:19:24         EDIFICIO.DAT         26/05/2017 15:31:57         CATGS/V20/Liss         EDIFICIO.BAK         19/01/2005 11:19:24         EDIFICIO.DAT         26/05/2017 15:31:57           CATGS/V20/Liss         EDIFICIO.BAK         19/01/2005 11:19:24         EDIFICIO.DAT         26/05/2017 15:31:57         EDIFICIO.DAT         26/05/2017 15:31:57         EDIFICIO.DAT                                                                                                    | Atico – C:\TQS\V20\Bar                               | EDIFICIO.BAK                                                      | 17/01/2005 16:02:48       | EDIFICIO.DAT        | 17/01/2005 16:02:48        | Unar      |   |
| 1 Mar         - C.1TGS/V20.Tgpo         EDIFICIO.BAK         24/05/2017 13:814         EDIFICIO.DAT         26/05/2017 15:31:58           0 Mar         - C.1TGS/V20.Zand         EDIFICIO.BAK         24/05/2017 13:81:4         EDIFICIO.DAT         26/05/2017 15:31:58           0 Mar         - C.1TGS/V20.Mez         EDIFICIO.BAK         24/05/2017 13:81:4         EDIFICIO.DAT         26/05/2017 15:31:58           0 Mar         - C.1TGS/V20.Mez         EDIFICIO.BAK         24/05/2017 15:31:52         EDIFICIO.DAT         26/05/2017 15:31:58           0 Mar         - C.1TGS/V20.Mez         EDIFICIO.BAK         24/05/2017 15:31:52         EDIFICIO.DAT         26/05/2017 15:31:57           0 Mar         - C.1TGS/V20.Mez         EDIFICIO.BAK         19/01/2005 11:19:24         EDIFICIO.DAT         26/05/2017 15:31:57           - C.1TGS/V20.Tiss         EDIFICIO.BAK         19/01/2005 11:19:22         EDIFICIO.DAT         26/05/2017 15:31:57           - C.1TGS/V20.Fundacao         EDIFICIO.BAK         19/01/2005 11:19:22         EDIFICIO.DAT         26/05/2017 15:31:56           PR 002         PR 26052017_15:27:19.TQS         26/05/2017 15:27:19         EDIFICIO.DAT         26/05/2017 15:27:19                                                                                                    | C:\TQS\V20\Cob                                       | EDIFICIO.BAK                                                      | 09/11/2004 08:34:10       | EDIFICIO.DAT        | 26/05/2017 15:31:58        | Deletar   |   |
| Mar         - C.1TQS/V20/2and         EDIFICIO.BAK         24/05/2017 153158           Tre         - C.1TQS/V20/Mez         EDIFICIO.BAK         24/05/2017 153158           Production         - C.1TQS/V20/Mez         EDIFICIO.BAK         24/05/2017 153158           Production         - C.1TQS/V20/Ter         AutoSalvamento de EDIFICIO.BAK         26/05/2017 153157           Production         - C.1TQS/V20/Ter         AutoSalvamento de EDIFICIO.BAK         19/01/2005 11:19:24         EDIFICIO.DAT         26/05/2017 153157           - C.1TQS/V20/Ter         AutoSalvamento de EDIFICIO.BAK         19/01/2005 11:19:24         EDIFICIO.DAT         26/05/2017 153157           - C.1TQS/V20/Ter         BEDIFICIO.BAK         19/01/2005 11:19:24         EDIFICIO.DAT         26/05/2017 15:31:57           - C.1TQS/V20/Lss         EDIFICIO.BAK         19/01/2005 11:19:22         EDIFICIO.DAT         26/05/2017 15:31:57           - C.1TQS/V20/Lss         EDIFICIO.BAK         19/01/2005 11:19:22         EDIFICIO.DAT         26/05/2017 15:31:57           - C.1TQS/V20/Lss         EDIFICIO.BAK         19/01/2005 11:19:22         EDIFICIO.DAT         26/05/2017 15:31:57           - C.1TQS/V20/Lss         EDIFICIO.BAK         19/01/2005 11:19:22         EDIFICIO.DAT         26/05/2017 15:31:57           - C.1TQS/V20/Lss         EDIFICIO.BAK                                                                                                    | Zand – C:\TQS\V20\Tipo                               | EDIFICIO.BAK                                                      | 24/05/2017 17:38:14       | EDIFICIO.DAT        | 26/05/2017 15:31:58        |           |   |
| 1 m         - C.1TQS/V20/Mez         EDIFICIO.BAK         24/05/2017 05:825         EDIFICIO.DAT         26/05/2017 15:31:58           0 minute         - C.1TQS/V20/Ter         AutoSalvamento de EDIFICIO.BAK         29/07/2017 05:825         EDIFICIO.DAT         26/05/2017 15:31:57           0 minute         - C.1TQS/V20/1ss         EDIFICIO.BAK         19/01/2005 11:19:24         EDIFICIO.DAT         26/05/2017 15:31:57           - C.1TQS/V20/1ss         EDIFICIO.BAK         19/01/2005 11:19:24         EDIFICIO.DAT         26/05/2017 15:31:57           - C.1TQS/V20/2ss         EDIFICIO.BAK         19/01/2005 11:19:22         EDIFICIO.DAT         26/05/2017 15:31:57           - C.1TQS/V20/Lss         EDIFICIO.BAK         19/01/2005 11:19:22         EDIFICIO.DAT         26/05/2017 15:31:57           - C.1TQS/V20/Lss         EDIFICIO.BAK         19/01/2005 11:19:22         EDIFICIO.DAT         26/05/2017 15:31:56           - PR.001         PR_26052017_15:24:14.TQS         26/05/2017 15:24:16         EDIFICIO.DAT         26/05/2017 15:31:56           - PR.002         PR.26052017_15:27:19.TQS         26/05/2017 15:27:19         26/05/2017 15:27:19         26/05/2017 15:27:19                                                                                                    | C:\TQS\V20\2and                                      | EDIFICIO.BAK                                                      | 24/05/2017 17:38:14       | EDIFICIO.DAT        | 26/05/2017 15:31:58        |           |   |
| Div         - CATQS/V20.Ter         AutoSalvamento de EDIFICIO.BAK         26/05/2017 153157           Fondação         - CATQS/V20.Ter         AutoSalvamento de EDIFICIO.BAK         26/05/2017 153157           Fondação         - CATQS/V20.1ss         EDIFICIO.BAK         19/01/2005 11:924         EDIFICIO.DAT         26/05/2017 1531:57           - CATQS/V20.1ss         EDIFICIO.BAK         19/01/2005 11:924         EDIFICIO.DAT         26/05/2017 1531:57           - CATQS/V20.2ss         EDIFICIO.BAK         19/01/2005 11:1922         EDIFICIO.DAT         26/05/2017 1531:57           - CATQS/V20.Fundação         EDIFICIO.BAK         19/01/2005 11:1922         EDIFICIO.DAT         26/05/2017 1531:57           - CATQS/V20.Fundação         EDIFICIO.BAK         19/01/2005 11:1922         EDIFICIO.DAT         26/05/2017 1531:57           - CATQS/V20.Fundação         EDIFICIO.BAK         19/01/2005 11:1922         EDIFICIO.DAT         26/05/2017 1531:56           - PR 001         - PR_26052017_152719.TQS         26/05/2017 15:27:19         -         -         -           - T05: <llee< td=""> </llee<>                                                                                                    | - C:\TQS\V20\Mez                                     | EDIFICIO.BAK                                                      | 24/05/2017 09:08:23       | EDIFICIO.DAT        | 26/05/2017 15:31:58        |           |   |
| Amagene         - C.1TQS/V20.1ts         EDIFICIO.BAK         19/01/2005 11:19:24         EDIFICIO.DAT         26/05/2017 15:31:57           C.1TQS/V20.2ss         EDIFICIO.BAK         19/01/2005 11:19:22         EDIFICIO.DAT         26/05/2017 15:31:57           C.1TQS/V20.Fundacao         EDIFICIO.BAK         19/01/2005 11:19:22         EDIFICIO.DAT         26/05/2017 15:31:57           PR 001         PR_26052017_152414.TQS         26/05/2017 15:24:16         EDIFICIO.BAK         19/01/2005 11:19:22         EDIFICIO.DAT         26/05/2017 15:31:56           T05:         Lice                                                                                                    | C:\TQS\V20\Ter                                       | AutoSalvamento de EDIFICIO.BAK                                    | 26/05/2017 15:35:52       | EDIFICIO.DAT        | 26/05/2017 15:31:57        |           |   |
| Life         CATGS/V20/2ss         EDIFICIO.BAK         19/01/2005 11:19:22         EDIFICIO.DAT         26/05/2017 15:31:57           CATGS/V20/2ss         EDIFICIO.BAK         19/01/2005 11:19:22         EDIFICIO.DAT         26/05/2017 15:31:56           PR 001         PR_26052017_152414.TQS         26/05/2017 15:24:16         PR 002         PR.26052017_152719.TQS         26/05/2017 15:27:19           T06:         Lice                                                                                                    | Fundações – C:\TQS\V20\1ss                           | EDIFICIO.BAK                                                      | 19/01/2005 11:19:24       | EDIFICIO.DAT        | 26/05/2017 15:31:57        |           |   |
| L         C\TQS\\/20\Fundacao         EDIFICIO.BAK         19/01/2005 11:19:22         EDIFICIO.DAT         26/05/2017 15:31:56           PR 001         PR_26052017_152414.TQS         26/05/2017 15:24:16         26/05/2017 15:24:16         26/05/2017 15:24:16         26/05/2017 15:24:16         26/05/2017 15:24:16         26/05/2017 15:24:16         26/05/2017 15:24:16         26/05/2017 15:24:16         26/05/2017 15:24:16         26/05/2017 15:24:16         26/05/2017 15:24:16         26/05/2017 15:24:16         26/05/2017 15:27:19         26/05/2017 15:27:19         26/05/2017 15:27:19         26/05/2017 15:27:19         26/05/2017 15:27:19         26/05/2017 15:27:19         26/05/2017 15:27:19         26/05/2017 15:27:19         26/05/2017 15:27:19         26/05/2017 15:27:19         26/05/2017 15:27:19         26/05/2017 15:27:19         26/05/2017 15:27:19         26/05/2017 15:27:19         26/05/2017 15:27:19         26/05/2017 15:27:19         26/05/2017 15:27:19         26/05/2017 15:27:19         26/05/2017 15:27:19         26/05/2017 15:27:19         26/05/2017 15:27:19         26/05/2017 15:27:19         26/05/2017 15:27:19         26/05/2017 15:27:19         26/05/2017 15:27:19         26/05/2017 15:27:19         26/05/2017 15:27:19         26/05/2017 15:27:19         26/05/2017 15:27:19         26/05/2017 15:27:19         26/05/2017 15:27:19         26/05/2017 15:27:19         26/05/2017 15:27:19         26/05/2017 15:27:19         26/05/2017 15:27:19         26/05/2017                                                                                                    | - C:\TQS\V20\2ss                                     | EDIFICIO.BAK                                                      | 19/01/2005 11:19:22       | EDIFICIO.DAT        | 26/05/2017 15:31:57        |           |   |
| PR 001         PR.26052017_152414.TQS         26/05/2017 15:2416           PR 002         PR.26052017_152719.TQS         26/05/2017 15:27:19                                                                                                    | C:\TQS\V20\Fundacao                                  | EDIFICIO.BAK                                                      | 19/01/2005 11:19:22       | EDIFICIO.DAT        | 26/05/2017 15:31:56        |           |   |
| PR 002         PR_26052017_152719.TQS         26/05/2017 15:27:19         xd                                                                                                    | PR 001                                               | PR_26052017_152414.TQS                                            | 26/05/2017 15:24:16       |                     |                            |           |   |
| 105: Lice                                                                                                    | PR 002                                               | PR_26052017_152719.TQS                                            | 26/05/2017 15:27:19       |                     |                            |           |   |
|                                                                                                    |                                                      |                                                                   |                           |                     |                            |           |   |
|                                                                                                    | igs: Lice                                            |                                                                   |                           |                     |                            |           |   |
|                                                                                                    |                                                      |                                                                   |                           |                     |                            |           |   |
| Fechar                                                                                                    |                                                      |                                                                   |                           |                     |                            |           |   |

## Funcionamento

Para executar o Restaurador de backups:

No Gerenciador;

Ferramentas - Projeto - Restaurar Modelo ou Desenho;

## Restauração de Modelo Estrutural

O ponto de restauração "Automático" é sempre criado pelo sistema. Este ponto de restauração utiliza os arquivos "EDIFICIO.BAK" e "Autosalvamento de EDIFICIO.BAK" salvos pelo Gerenciador e Modelador Estrutural

O usuário pode criar novos pontos de restauração ou ainda deletar pontos de restauração existentes.

Para restaurar um ponto de restauração:

No Restaurador de backups;

Selecione a aba Modelo Estrutural;

Selecione o ponto de restauração desejado;

Clique em Restaurar.

Para criar um novo ponto de restauração:

Clique no botão Criar.

## Restauração de Desenho

No Restaurador de backups;

Selecione a aba Desenhos;

Selecione a pasta desejada;

Selecione o arquivo que deseja restaurar;

Clique em restaurar.